## How to use Teacher Portal

A teacher may create a class profile and schedule a field trip with a location (in school partner) with a few clicks

Once the dates are confirmed and the details are entered a permission slip is generated and sent to parents

Parents then sign and it comes back to the teacher

Attention: The teacher, parent, and in-school partner all need active Good People profiles in order to use feature

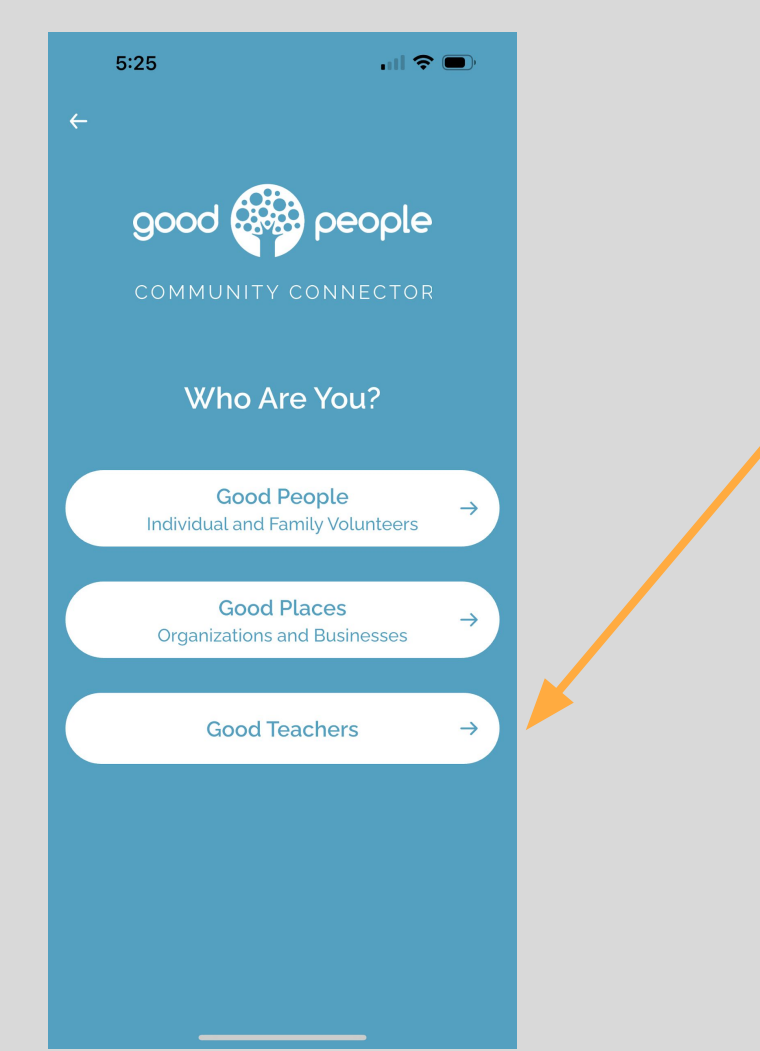

## Teachers - Choose "Good Teachers" option

#### 9:39

#### Let's Create Your Profile $\leftarrow$ First Name Last Name Your Email Password rty u i q W е 0 р d f ghjk 11 а S b n m Ζ Х С V $\otimes$ $\uparrow$ 123 space Ŷ

### **Teacher and Class Profile Creation**

Enter information and click orange arrow icon at bottom right of screen

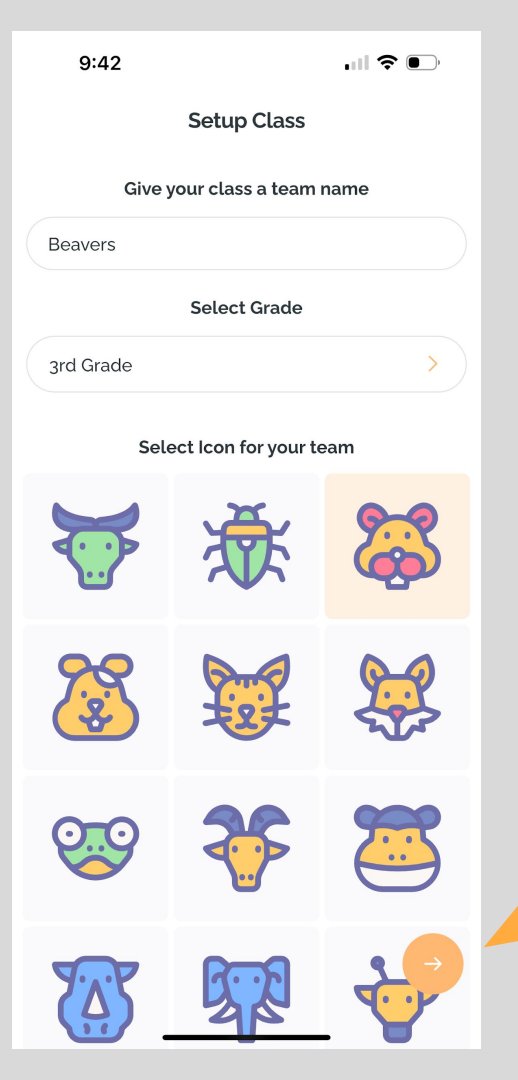

Here you can give your class a team name and mascot/icon. This helps to pair classes in the foundations program and develop camaraderie as a class.

This is for you and your class so whatever works for you.

Complete fields and click the orange arrow icon to continue

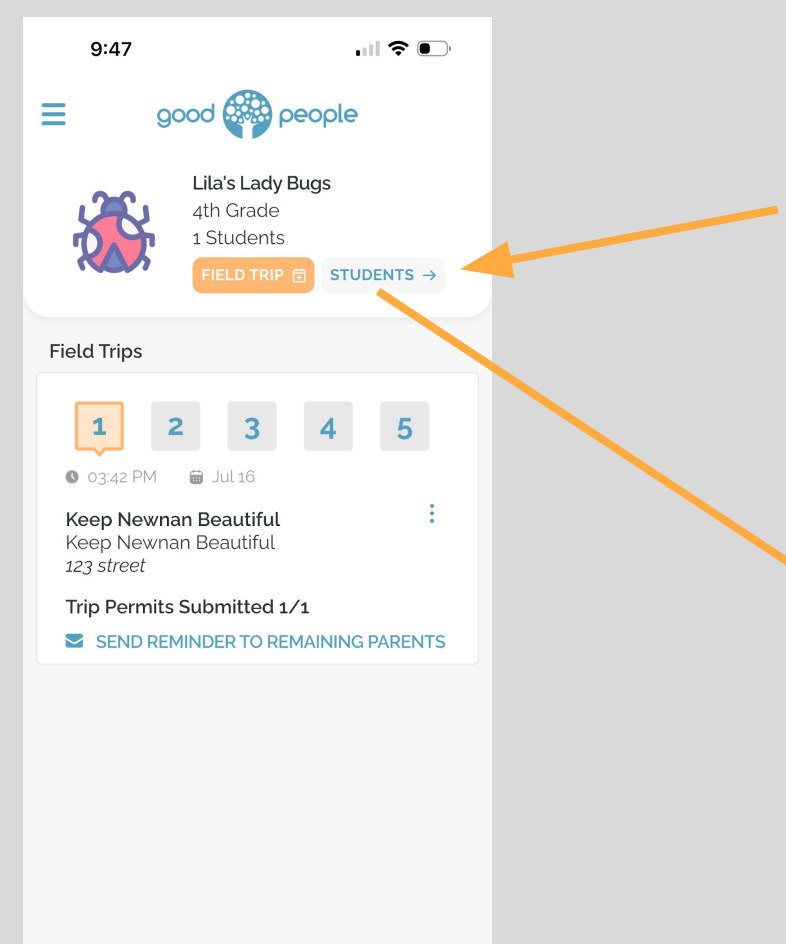

From the home page you can add students manually or download a file to populate student list

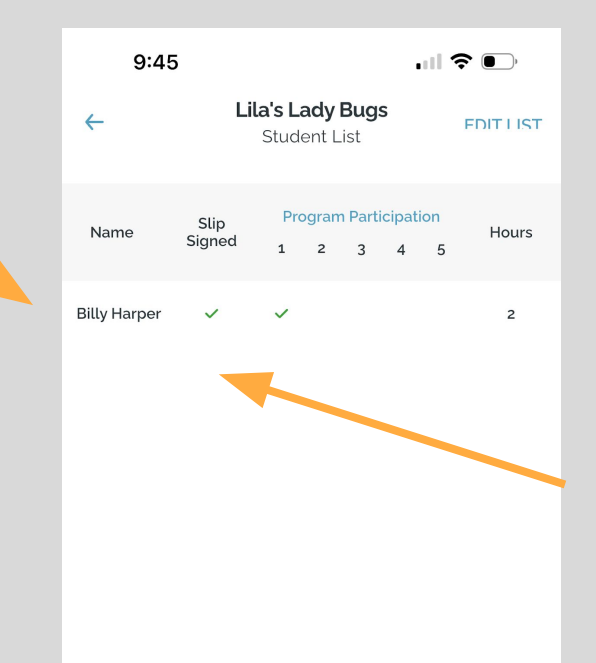

Here you can see the students in the class and status of permission slip

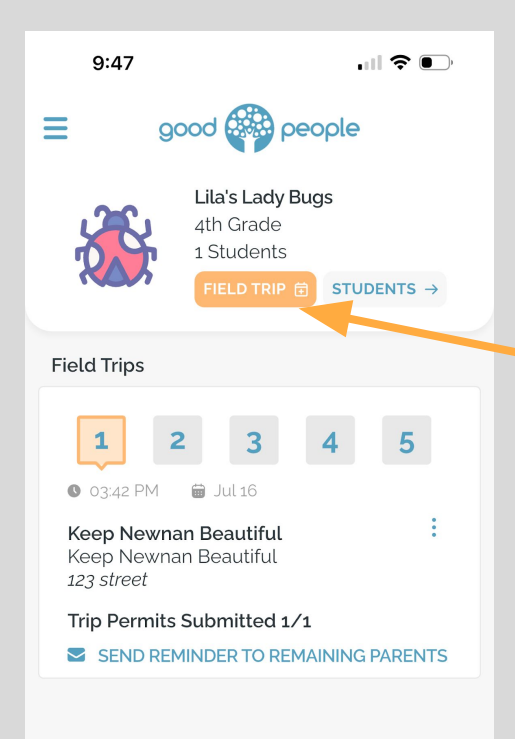

## **Scheduling Field Trips**

To schedule field trip with IN-School Partner- Click on Field Trip Icon

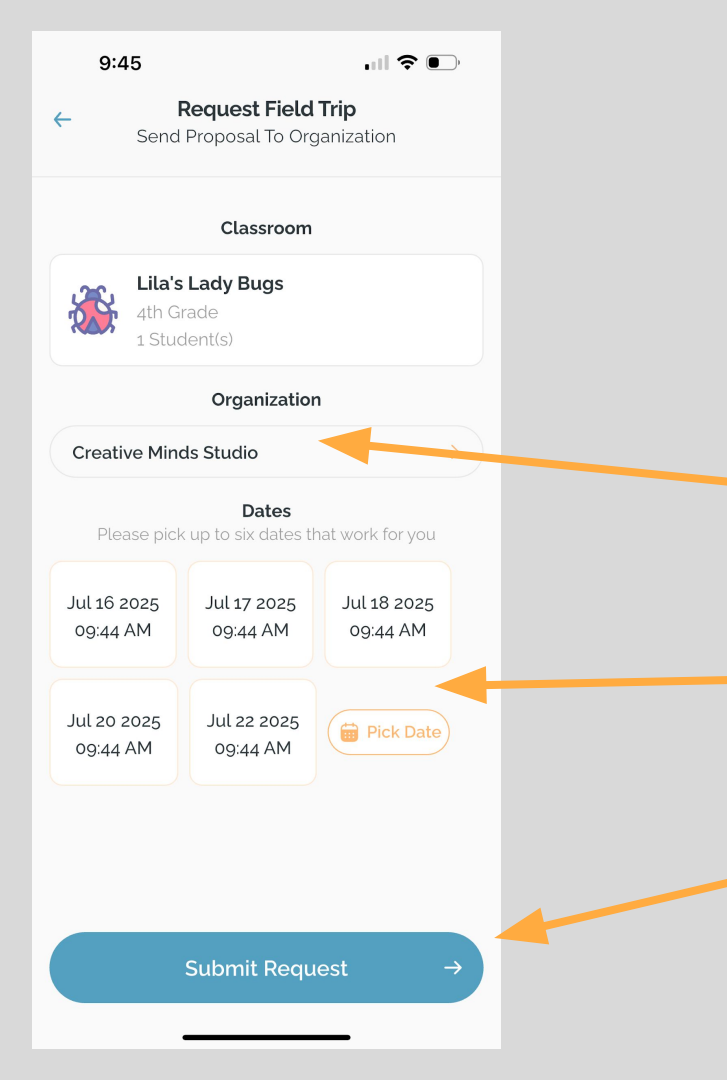

# On this screen you will use the Good People *Field Trip Scheduling Tool.*

Search/Find Organization in platform

Then Pick up to 6 dates that work for you

Once dates are selected - click submit request This will send the proposed dates to inschool partner. Once they confirm you will be able to enter field trip details.

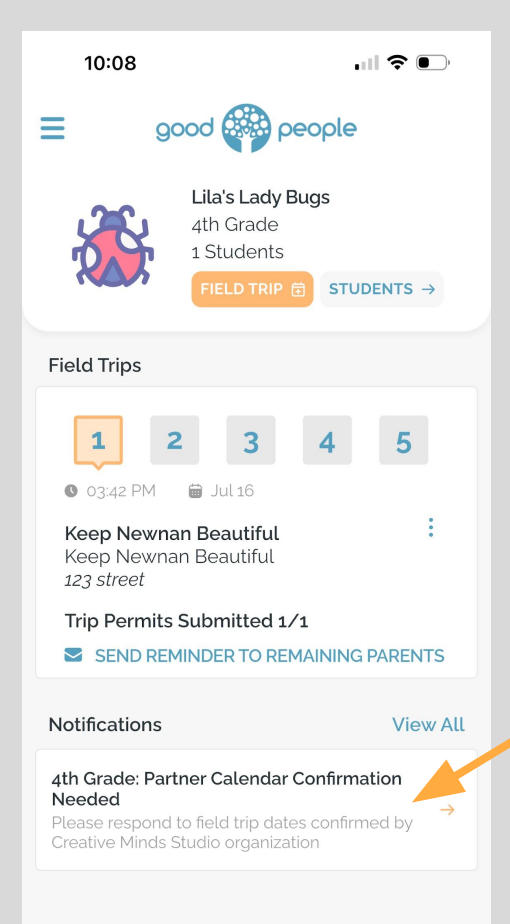

Once the In-School Partner receives your request, and confirms the date and time you will receive a notifications here

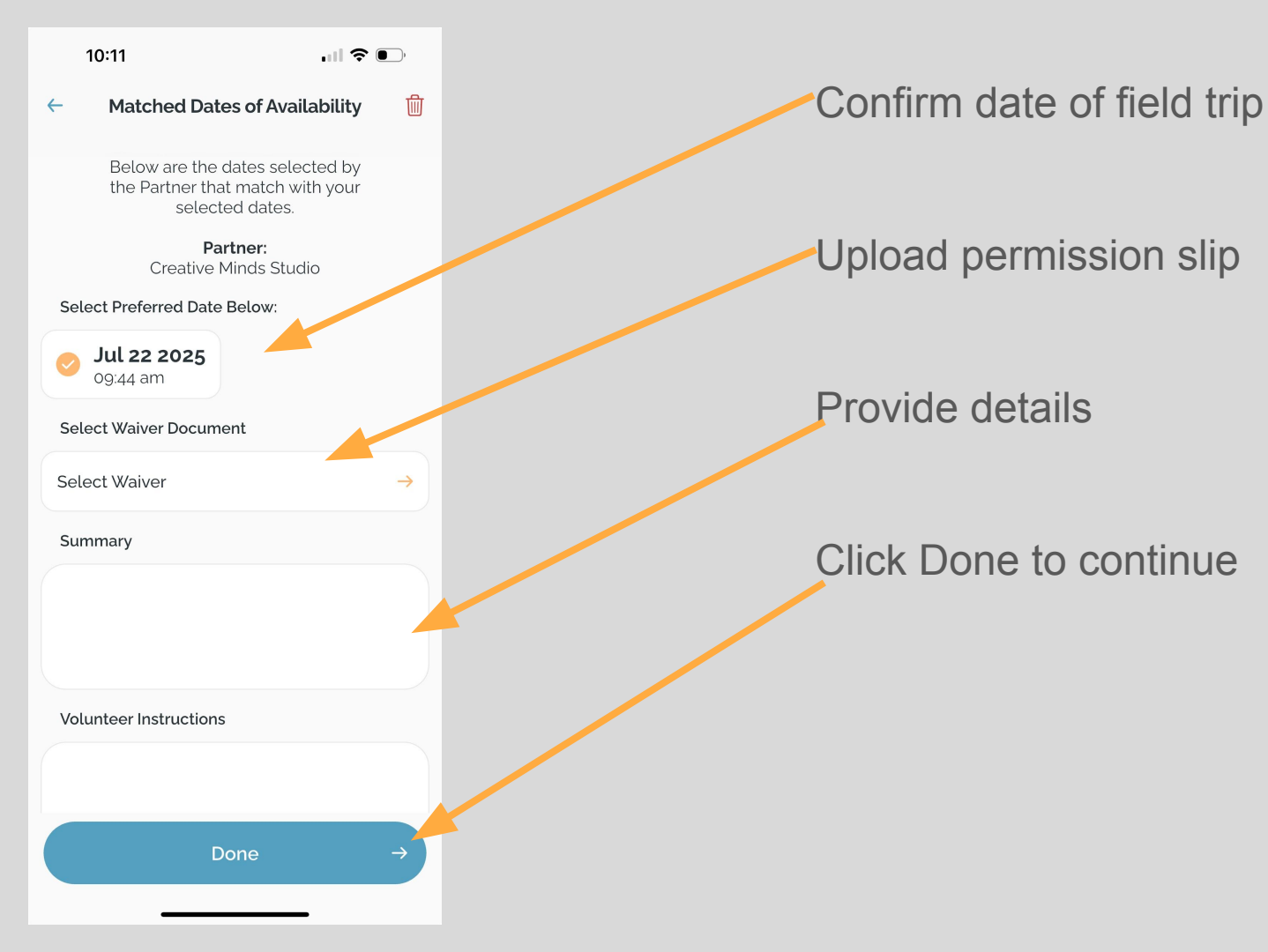

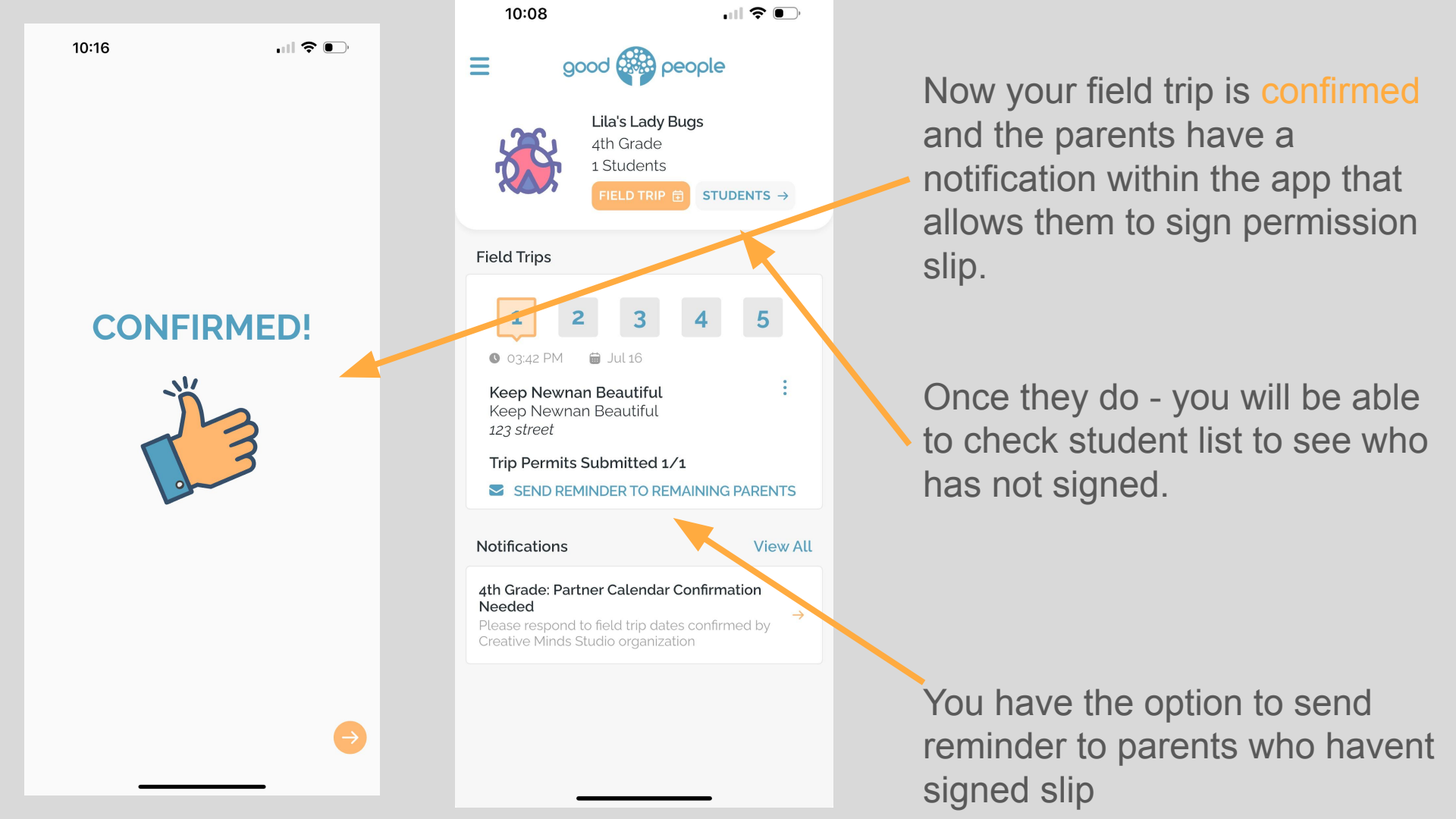